# PETUNJUK PENGGUNAAN APLIKASI ABSENSI BERBASIS WEB INSTITUT AGAMA HINDU NEGERI GDE PUDJA MATARAM.

# **Akses Website**

Untuk mengakses website absensi IAHN GPM, Buka alamat :

#### absensi.iahn-gdepudja.ac.id

Dalam hal ini saya anggap anda sebagian besar menggunakan Smartphone. Jadi tampilannya kira-kira akan seperti gambar dibawah ini :

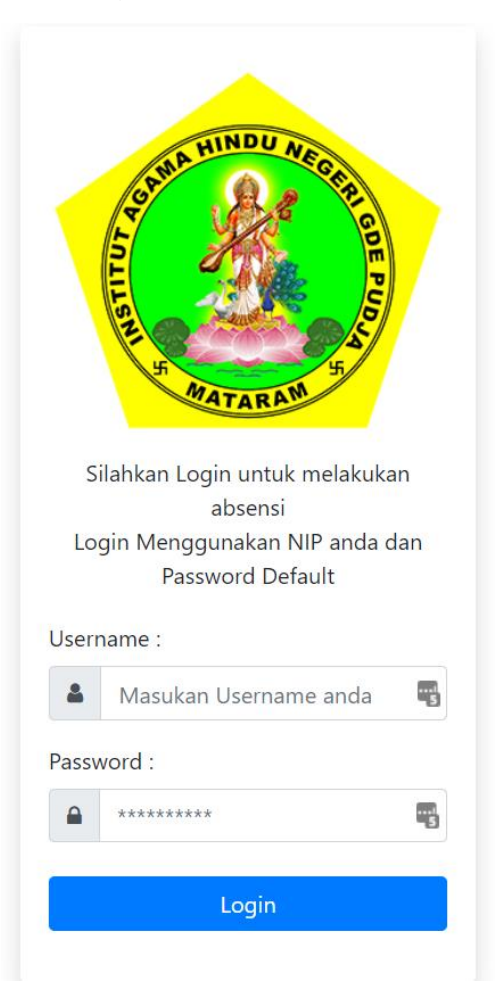

Jika anda menggunakan Komputer Desktop / Laptop, Tampilannya akan sedikit berbeda namun fiturnya akan tetap sama.

### Login.

- Untuk Login, inputkan Username anda, Username adalah NIP Lengkap. Contoh : 199407042019031007
- Untuk Passwordnya adalah default : absensi

Setelah login, akan muncul tampilan seperti berikut ini :

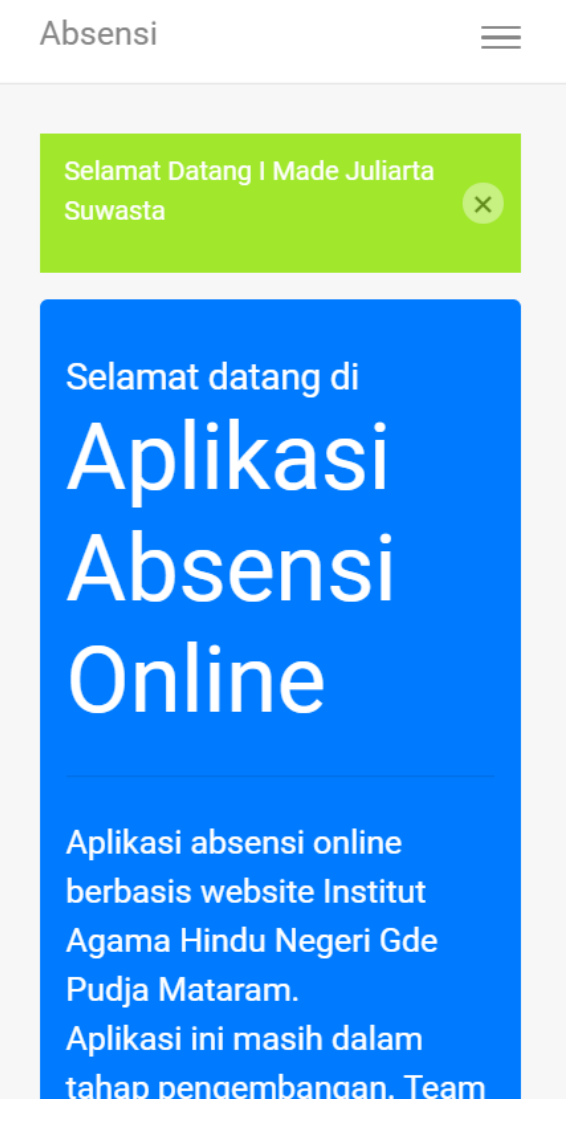

Ini adalah tampilan dashboard aplikasi.

Untuk melakukan absensi tekan menu di sebelah kanan atas dengan gambar seperti berikut :

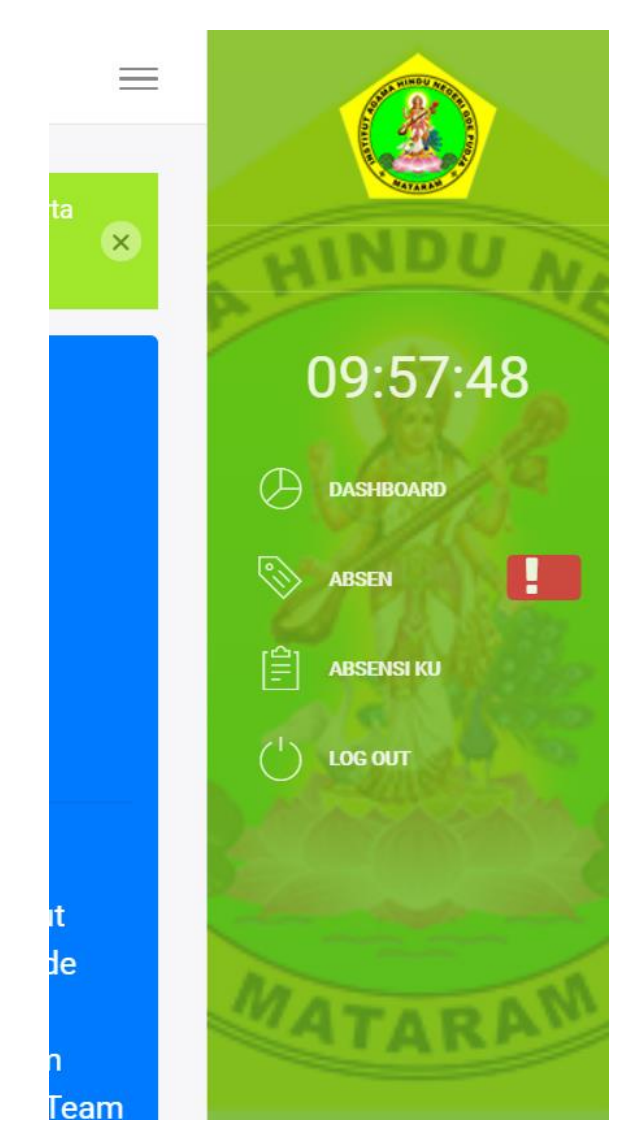

Akan muncul tampilan beberapa menu, seperti Dashboard, Absen, Absensi ku, dan Logout.

Tekan Menu ABSEN untuk melakukan absen.

Akan muncul tanda seru disamping menu ABSEN menandakan anda belum melakukan absensi pada hari tersebut.

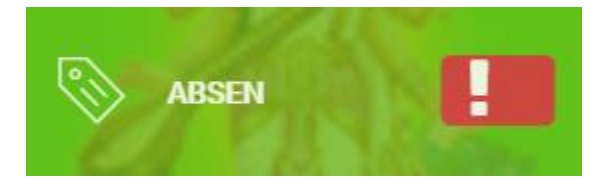

# ABSEN

Pada menu Absen terdapat dua buah tombol, icon tanda seru menandakan absensi belum dilakukan.

Tombol absen Masuk akan mencatat jam masuk, dan absel pulang akan mencatat waktu anda pulang.

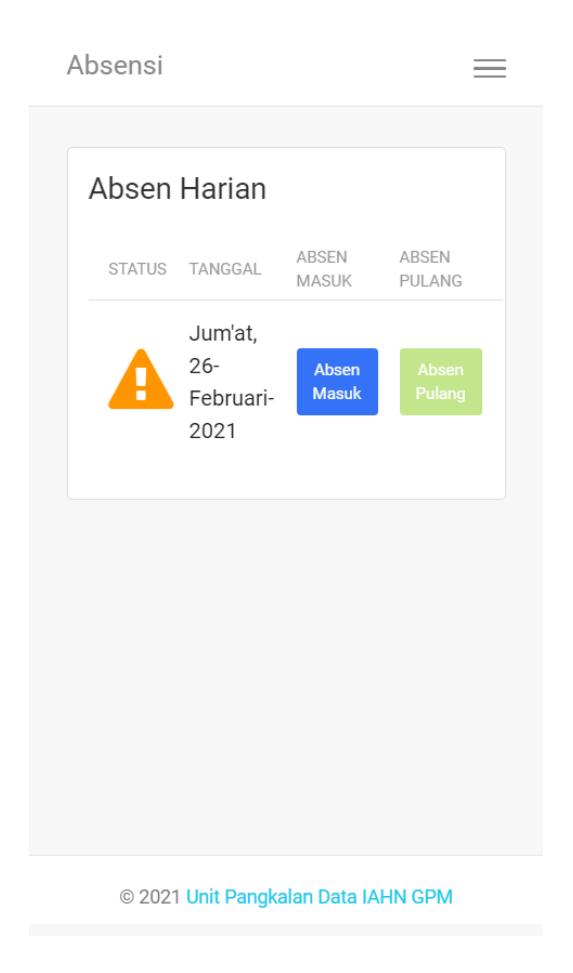

### Absen Masuk

Tombol absen masuk mencatat waktu masuk pada saat tombol di tekan, bukan pada saat melakukan Login akun. Jadi jangan lupa untuk menekan tombol Absen Masuk.

Setelah tombol ditekan kan muncul notifikasi absensi dilakukan. Serta menampilkan rekapan absensi yang dapat digulir halamannya untuk melihat waktu anda melakukan absen masuk maupun absen pulang.

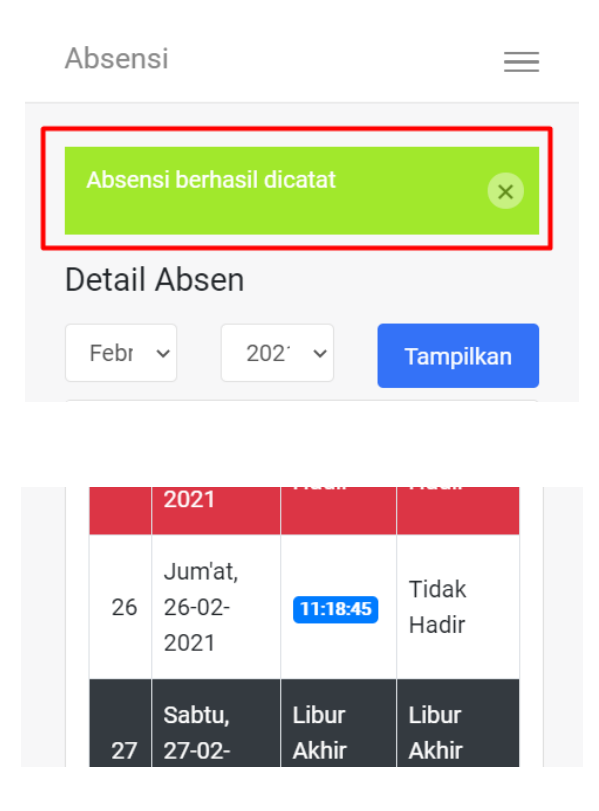

#### Note :

Lakukan Absensi sesuai Jam kerja yang ada,

Hindari untuk melakukan SPAM menekan Tombol absen masuk maupun absen pulang untuk menghidari terjadinya internal server Error.

### F.A.Q

#### Bagaimana jika saya lupa Password ?

Password nya adalah absensi.

#### Bagaimana cara melakukan Ubah password ?

Untuk saat ini belum tersedia, Hanya Admin yang dapat merubah Password.

#### Bagaimana jika absensi saya tidak mau tercatat pada saat menekan tombol ?

Harap menghubungi Admin atau operator, mungkin terjadi Bug karna system ini masih baru.

### Bagaimana cara melakukan cek apakah saya sudah absen atau belum ?

Jika anda belum melakukan absensi akan muncul ikon tanda seru disamping menu absen, untuk melakukan cek apakah absen anda sudah tercatat atau belum silahkan buka menu "Absensi Ku" dan gulir halaman sesuai tanggal anda melakukan Absensi.